## PolicyTech® 10.6 Quick Reference — Assignee (formerly Reader)

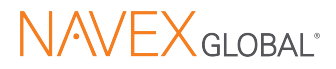

## **Access a Document**

You can access an assigned document in a number of ways:

- In your email application, open the Required to read or complete message and click the link. You received this email because you were assigned as a reader.
- In PolicyTech, click My Tasks and find the document under Read/Complete.
- Click Documents, then click Browse. For My Relationship, click Documents I Read/Complete, then click OK.
- Click Documents, then click Search. Select Site, My Relationship, and Status options, type search text, then click

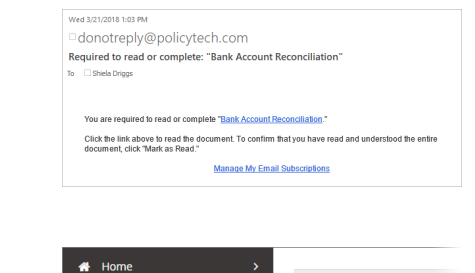

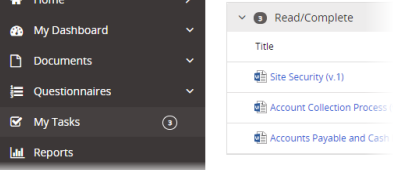

| = POLICYTE  | CH. | BROWSE                                                            |                  |                         |  |  |
|-------------|-----|-------------------------------------------------------------------|------------------|-------------------------|--|--|
| 🕷 Home 🔹 🔸  |     | Site My Relationship                                              |                  |                         |  |  |
| My Dashboar | • · | Corporate Headquarters                                            | Documents rikeau | acompiete 🗢             |  |  |
| Documents   | ^   | Find                                                              |                  |                         |  |  |
| Q Search    |     | Departments 🔹 🕂                                                   | Documen          | 5                       |  |  |
| 0           |     | • [AII]                                                           | Туре             | Title                   |  |  |
| L browse    |     | H Accounting (5)                                                  | 60               | Account Collection Pro- |  |  |
| 🚖 Favorites |     | <ul> <li>Administration (2)</li> <li>Disaster Recovery</li> </ul> |                  |                         |  |  |
| O Percent   |     | Educational Resources                                             | <b>5</b> 1       | Account Collections Fo  |  |  |

| POLICYTECH     Process & Proceedure Management |   | SEARCH                         |                 |                     | 4 | Josh Woo | - |
|------------------------------------------------|---|--------------------------------|-----------------|---------------------|---|----------|---|
| 🖶 Home                                         | , |                                |                 |                     |   |          |   |
| My Dashboard                                   | * |                                |                 |                     |   |          |   |
| Documents                                      | ^ | Site<br>Corporate Headquarters | My Relationship | Status<br>Published |   |          |   |
| Q Search                                       |   | Search                         |                 |                     |   | Q •      |   |
| 🗅 Browse                                       |   |                                |                 |                     |   |          |   |
| 🖈 Favorites                                    |   |                                |                 |                     |   |          |   |

## Mark a Document as Read

- 1. Carefully read the document.
- 2. If it's displayed, click the Please Review icon to access Attachments and Changes Summary.
- 3. To read a note from the document owner, click the note icon.
- To make a comment about this document, click then Send Message to Owner.
- 5. When you have read and understood the document and its supplementary materials, click **Mark as Read**.
- 6. If asked for your user name and password, provide them.
- 7. If a questionnaire is included with this document, click **Take Questionnaire** and answer the questions.

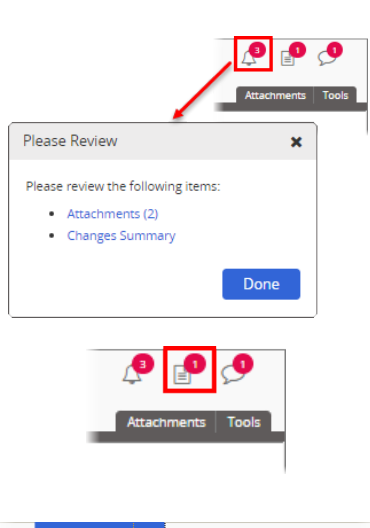

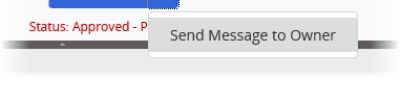

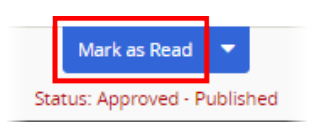

| SIGN HERE |  |  |  |
|-----------|--|--|--|
| Username  |  |  |  |
|           |  |  |  |
|           |  |  |  |
| Password  |  |  |  |
|           |  |  |  |
|           |  |  |  |

## Take Questionnaire